## **Standard Operational Procedure for Online Enrolment Form**

## For Students who's Enrolment is 2019 onwards only.

## To fill online Enrolment form and take a copy of it. please follow the sequential steps.

- 1. On the browser type address https://www.anuvidhya.in/ in the Browser address bar.
- 2. Select user as "Applicant". Type Password "app123".
- 3. After Successful Login, It will display a form called "Login for Applicant Enrolment Application in HBNI.
- 4. It will display two options,
  - a. First option : "New Registration" (if you are not yet started the application entry at all), Create your User ID using your Email ID;
  - i. Enter your Email ID, Reenter your Email ID and Select the Programme Name and click on "Proceed" Button.
  - ii. If your Email ID is valid then you will get the Mail containing User Name , Password from Web manager, Anuvidhya (after got your User details, Click the Second Option).
  - b. Second option : "Already Registered Complete Application Entry" (already started application entry). Enter your User Name (email id), password and click the button "Proceed".
- 5. If your Login Details are valid then it proceeds to main page which enables you to Enter / update your application details of the enrolment form.
- 6. It contains 6 options (Programme Details, Personal Details, Educational Details, Other Details, Final Submission, Logout) in the left hand side of the page.
  - a. Programme Details : form containing about the programme, Discipline (Board of Studies), CI, Student Type (Employee from DAE/ Employee from non DAE / Research Fellow ), Single / Double degree(Integrated Ph.D. only)
  - b. Personal Details (details such as Name, Aadhaar Card No., Birth date, Father Name, Address for (Correspondance, Permanent and Office address) etc)
  - c. Educational Details : Your Qualifying Degree, state where the qualifying degree was obtained and other details of education (degree / diploma, Year, %marks , Subjects and University).
  - d. Other Details : like Research summary, Research title, etc depends upon the programme it varies.
  - e. Final Submission : Check the Details carefully and click the checkbox below and click the button.
- Once your final submission is over then in the left hand side menu will display only "Show / Print Application", "Update Part-B" (for M.Tech/M.Phil /Ph.D.(Research fellow)), "Upload Attachements" and "Logout".
- 8. Upload your attachments /certificates like date of birth, marksheets, etc (whatever required).
- 9. Students who are pursuing M.Tech / Ph.D(only for Research Fellow i.e. JRF / DGFS students)/M.Phil, they have to fill Part-B and Part-C after one year of enrolment.
- 10. Click on "Show / Print Application"; to take printout of the forms By clicking all the links(right side of the page).
- 11. Put signatures at appropriate places and attach all documents required then submit it.

## Any wrong entries may result in delay in enrolment / failure of enrolment. Students are advised to ensure that all entries are correct.